### License Renewal

### **Application Process**

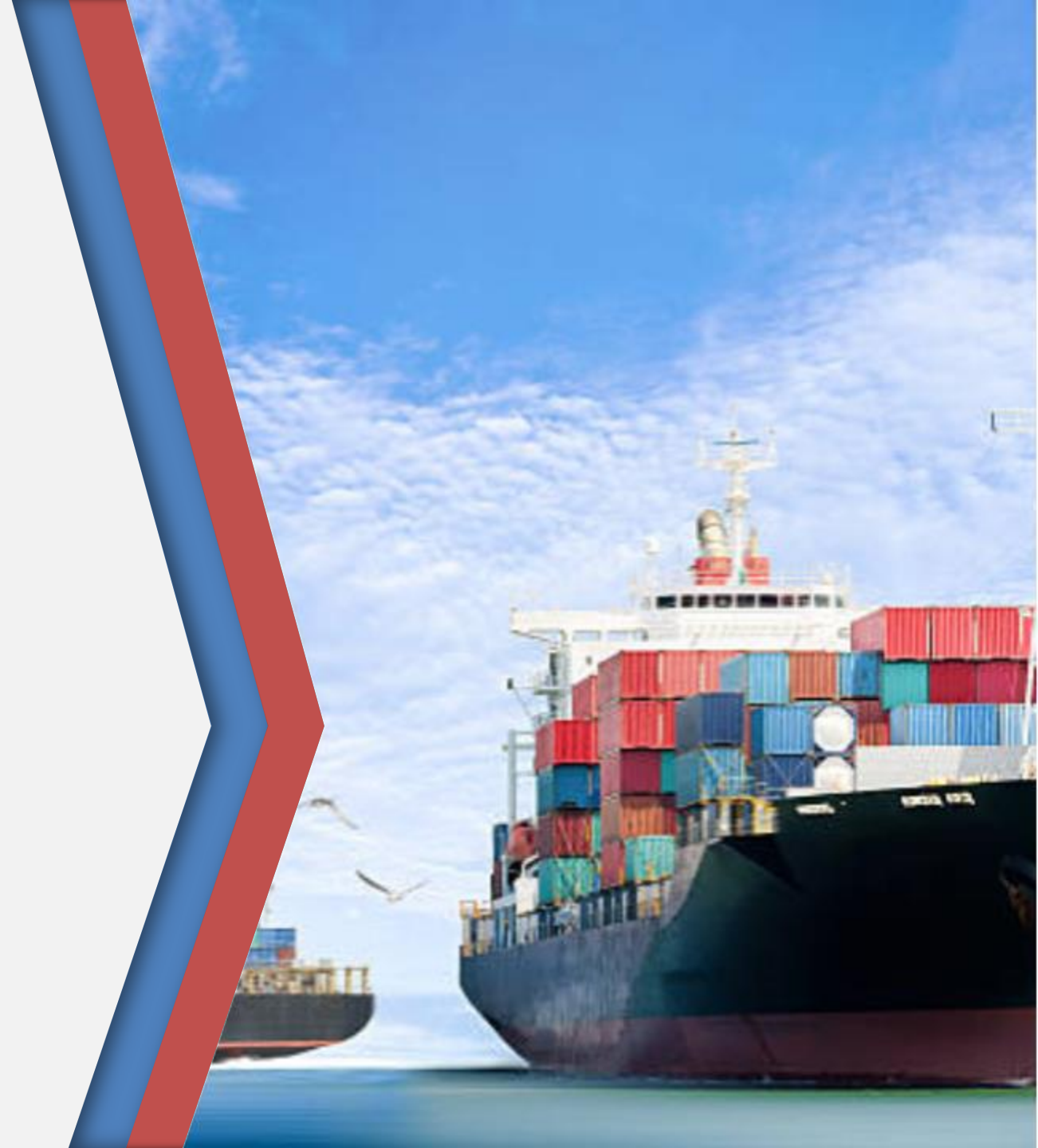

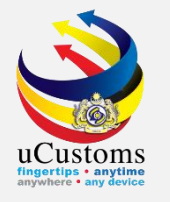

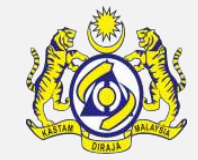

Login as Shipping agent/Forwarding agent

Message showed there are a number of **License Expiry Notification** for expiry license through the system.

Click at the **number** 

|                             | Cust       | OMS<br>Customs Department   |                        |                           | A PROFI              | LE MANAGEMENT & SUB MODU<br>Login Id : shipping49@mou<br>User Profile : Shipping Age | ule o SIGN OUT<br>rsin.com<br>ent |
|-----------------------------|------------|-----------------------------|------------------------|---------------------------|----------------------|--------------------------------------------------------------------------------------|-----------------------------------|
| 🖀 🛛 🖂 🔹 » Ship / Cargo 🔹    | XML UPLOAD | » LICENSE RMCD » PERMIT/QUO | DTA » ADMIN » TRADE FA | ACILITATION » ENFORCEMENT | * REGISTRATION * LEG | AL AFFAIRS » REVENUE                                                                 | < > 5                             |
| ■ NOTIFICATION MODULES LIST | <b>A</b>   | ■ INBOX NOTIFICATIONS       |                        |                           |                      |                                                                                      | =                                 |
| Cargo                       | +          |                             |                        |                           |                      |                                                                                      |                                   |
| Compounds                   | +          | BL/AWB/WB Submitted         | Bills Generated        | License Expiry            | Arrived Journeys     | Organization User                                                                    |                                   |
| License                     | +          | with Security Code          | 2                      | Notification              | 2                    | Activated <b>2</b>                                                                   |                                   |
| Payments                    | +          |                             |                        |                           |                      |                                                                                      |                                   |
| Registration                | +          |                             |                        |                           |                      |                                                                                      |                                   |

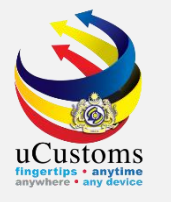

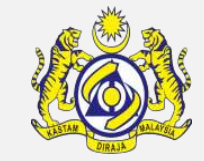

Inbox message showed a list of application request for renewal of license.

Click at the **reference number** given.

| <b>Ш</b> INBOX |                                                                                  |                     |     | =                |
|----------------|----------------------------------------------------------------------------------|---------------------|-----|------------------|
| From           | Subject                                                                          | Received Date       |     | Reference        |
| RMCD           | License CSA000086 will expire in 60 days. Please request for Renewal of License. | 01-10-2018 00:49:01 |     | CSA000086        |
|                | <pre>&lt; Page 1 Of 1 Total 1 Item(s) &gt; &gt;</pre>                            |                     | Ite | ms per list 10 🔻 |

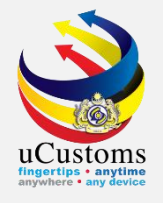

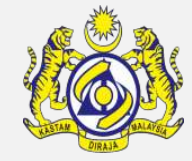

| ■ APPLICATION FOR LICENSE |                                        |                                     |                       | STATUS : ACTIVATED |
|---------------------------|----------------------------------------|-------------------------------------|-----------------------|--------------------|
| Temporary License No.     | GEN-TMP-10-2018-000156                 | Requested Date                      | * 24-09-2017          | <b></b>            |
| License No.               | CSA000086                              | Applicant Name                      | ALLY                  |                    |
| License Category          | * EJEN KASTAM                          | License Name                        | EJEN PERKAPALAN       | T                  |
| Application Station       | * B18 B18-PELABUHAN BARAT, SELAN(      | Applied State                       | SELANGOR              |                    |
| Company Name              | LQ NETWORK SDN. BHD.                   | BRN                                 | 220990K               |                    |
| ID Type                   | NRIC No.  Passport No.                 | NRIC / Passport No.                 | 455666                |                    |
| Contact Person Name       | ALLY                                   | Email Id                            | shipping49@morsin.com |                    |
| Mobile Number             | +60 1234568                            | Telephone Number 1                  | +60 34567894          |                    |
| Designation               | DIRECTOR                               |                                     |                       |                    |
| Applicant Remarks         |                                        |                                     |                       | 1.                 |
| Addross                   |                                        |                                     | _                     |                    |
|                           | Update License Print License Print Ack | nowledgment Request for Renewal Bac | k                     |                    |
|                           |                                        |                                     |                       |                    |

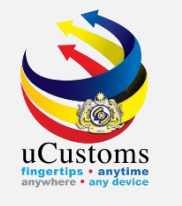

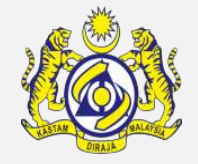

## Renewal Request Details appear. Key in Renewal Remarks before **click** at "**create**" button at the bottom of the page.

| ■ RENEWAL REQUEST DETAILS |             |                                  |             | STATUS : NEW | - |
|---------------------------|-------------|----------------------------------|-------------|--------------|---|
| Request No.               |             | License No.                      | * CSA000086 |              |   |
| Requested Date            | 22-10-2018  | Renewal Date                     |             |              |   |
| Surety Amount (RM)        | 10,000.00   |                                  |             |              |   |
| Renewal Validity          | 12 Month(s) |                                  |             |              |   |
| License Renewal Fee (RM)  | 0.00        | Late Renewal Penalty Amount (RM) |             | 0.00         |   |
| Renewal Remarks           |             |                                  |             |              |   |
|                           |             | Create Back                      |             |              |   |

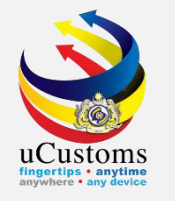

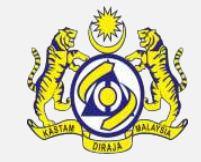

Next, go to "Surety Details". Fill in the required fields \* and click "Create" button.

|                         |                    |           |                              |                              |        | × |
|-------------------------|--------------------|-----------|------------------------------|------------------------------|--------|---|
| SURETY TRANSACTION      |                    |           |                              |                              |        | * |
| Surety Transaction No.  |                    |           | Transaction Date             | 30-07-2018                   |        |   |
| Reference Type          | * LICENSE ISSUANCE | τ.        | Reference No.                | GEN-TMP-10-2018-000462       |        |   |
| Transaction Amount (RM) |                    | 10,000.00 | Total Guaranteed Amount (RM) |                              |        |   |
| Remarks                 | * surety           |           |                              |                              |        |   |
|                         |                    | //        | _                            |                              |        |   |
|                         |                    | Create    | 2 Jose                       |                              |        |   |
|                         |                    |           |                              |                              |        |   |
|                         |                    |           |                              |                              |        |   |
|                         |                    |           |                              |                              |        |   |
|                         |                    |           |                              |                              |        |   |
|                         |                    |           |                              |                              |        |   |
|                         |                    |           |                              | Page Name : SuretyTransactio | onFrPg | Ŧ |

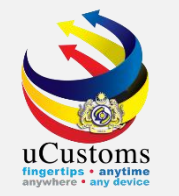

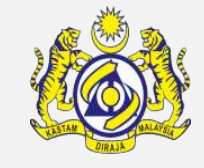

The **SURETY TRANSACTION DETAILS** section appears below. Click on the "**associate**" button to associate with the surety number.

| SURETY TRANSACTION      |                        |                              |                                   | × |
|-------------------------|------------------------|------------------------------|-----------------------------------|---|
| Surety Transaction No.  | SUR-B18-07-2018-000033 | Transaction Date             | 30-07-2018                        | I |
| Reference Type          | * LICENSE ISSUANCE     | Reference No.                | GEN-TMP-10-2018-000462            |   |
| Transaction Amount (RM) | 10,000.00              | Total Guaranteed Amount (RM) |                                   |   |
| Remarks                 | * surety               |                              |                                   |   |
|                         | //                     |                              |                                   |   |
| SURETY TRANSACTION DET  | AILS                   |                              | •                                 |   |
| NO RECORDS AVAILABLE    |                        |                              |                                   |   |
| \$\$ <b>%</b>           |                        |                              |                                   |   |
|                         |                        | Saus Class                   |                                   |   |
|                         |                        | Save Close                   |                                   |   |
|                         |                        |                              |                                   |   |
|                         |                        |                              | Page Name : SuretyTransactionFrPg | - |

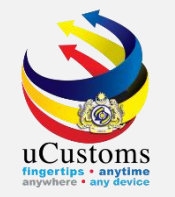

The **SURETY LIST** appears. Select on the **checkbox** under the surety list and click "**Save Selection**" icon button.

|                         |    |                               |           |                                               |                    |                       |                     |                      |          | ¢ |
|-------------------------|----|-------------------------------|-----------|-----------------------------------------------|--------------------|-----------------------|---------------------|----------------------|----------|---|
| SURETY TRANSACTION      |    |                               |           |                                               |                    |                       |                     |                      |          |   |
|                         |    |                               |           |                                               |                    |                       |                     |                      | ×        |   |
| Q Search                | ∎s | URETY LIST                    |           |                                               |                    |                       |                     |                      | <b>^</b> |   |
| Surety Number           |    | Surety Number 🗸               | Bank Name | Organization/Individual Name                  | Surety Usage       | Surety Type           | Balance Amount (RM) | BRN/NRIC No./Passp   |          |   |
| %                       |    | SUR-GB-B18-07-<br>2018-000008 | N/A       | LIMBANG SHIPPING &<br>TRANSPORT SERVICES SDN. | N/A                | GENERAL<br>BOND       | 100,000.00          | 18806M               |          |   |
| Organization/Individual |    |                               |           | BHD.                                          |                    |                       |                     |                      |          |   |
| %                       |    | 6                             |           | « < Pag                                       | e 1 Of <b>1</b> To | otal <b>1</b> Item(s) | > >>                |                      |          |   |
| BRN/NRIC No./Passport   |    |                               |           |                                               |                    |                       |                     |                      |          |   |
| %                       |    |                               |           |                                               |                    |                       |                     |                      |          |   |
| Surety Effective Date   |    |                               |           |                                               |                    |                       |                     |                      |          |   |
| <b></b>                 |    |                               |           |                                               |                    |                       |                     |                      |          |   |
| Search Reset Search     |    |                               |           |                                               |                    |                       |                     |                      | -        |   |
|                         |    |                               |           |                                               |                    |                       |                     | ►                    |          |   |
|                         |    |                               |           |                                               |                    |                       |                     |                      |          |   |
|                         |    |                               |           |                                               |                    |                       | Page Na             | me : SuretyTransacti | onFrPg   |   |

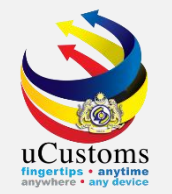

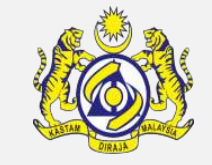

#### On the SURETY TRANSACTION DETAILS section, enter the Guaranteed Amount field. Click "Save".

|        |          | NCACTION       |                    |              |                              |                                 | 8     |
|--------|----------|----------------|--------------------|--------------|------------------------------|---------------------------------|-------|
| SURE   |          | NSACTION       |                    |              |                              |                                 |       |
| Surety | Transac  | tion No.       | SUR-B18-07-2018-00 | 0033         | Transaction Date             | 30-07-2018                      |       |
| Refere | nce Type | 2              | * LICENSE ISSUANCE | Ŧ            | Reference No.                | GEN-TMP-10-2018-000462          |       |
| Transa | ction An | nount (RM)     |                    | 10,000.00    | Total Guaranteed Amount (RM) |                                 |       |
| Remar  | ks       |                | * surety           |              |                              |                                 |       |
|        |          |                |                    |              |                              |                                 |       |
|        |          |                |                    |              |                              |                                 |       |
| Q SUR  | ETYTR    | ANSACTION DETA | ills               |              |                              |                                 | ÷.    |
| •      | No.      | Surety Number  |                    | Surety Type  | Balance Amount (RM)          | Guaranteed Amount (RM)          |       |
|        | 1        | SUR-GB-B18-07- | 2018-000008        | GENERAL BOND | 100,000.00                   | 10,00                           | d     |
| \$3    | <b>9</b> |                |                    |              |                              |                                 | -     |
|        | Č        |                |                    |              |                              |                                 | - 1   |
|        |          |                |                    | Save         | e Close                      |                                 |       |
|        |          |                |                    |              |                              | Page Name : SuretyTransactionFi | rPg _ |

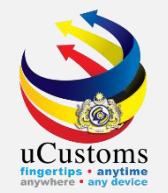

#### The system navigates back to **RENEWAL REQUEST DETAILS** form and click "Submit" button.

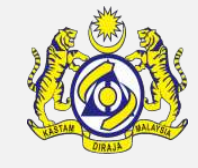

| ■ RENEWAL REQUEST DETAILS |                        |                                  |             | STATUS : CREATED III - |
|---------------------------|------------------------|----------------------------------|-------------|------------------------|
| Request No.               | GEN-RNW-10-2018-000030 | License No.                      | * CSA000086 |                        |
| Requested Date            | 22-10-2018             | Renewal Date                     |             |                        |
| Surety Amount (RM)        | 10,000.00              |                                  |             |                        |
| Renewal Validity          | 12 Month(s)            |                                  |             |                        |
| License Renewal Fee (RM)  | 0.00                   | Late Renewal Penalty Amount (RM) |             | 0.00                   |
| Renewal Remarks           | * Renewal              |                                  |             |                        |
|                           | 2                      | Save Submit Back                 |             |                        |

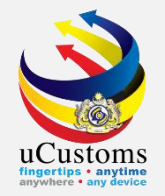

#### The status of the application form changes to **SUBMITTED**.

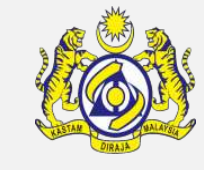

| ■ RENEWAL REQUEST DETAILS   |                        |           |                                  |              | STATUS : SUBMITTED III - |
|-----------------------------|------------------------|-----------|----------------------------------|--------------|--------------------------|
| Request No.                 | GEN-RNW-10-2018-000030 |           | License No.                      | * CSA000086  |                          |
| Requested Date              | 22-10-2018             |           | Renewal Date                     |              |                          |
| Surety Amount (RM)          |                        | 10,000.00 |                                  |              |                          |
| Exact Date                  | I.                     |           | Renewal Validity                 |              | 12 Month(s)              |
| License Validity Start Date | * 22-10-2018           |           | License Validity End Date        | * 21-10-2019 |                          |
| License Renewal Fee (RM)    |                        | 0.00      | Late Renewal Penalty Amount (RM) |              | 0.00                     |
| Renewal Remarks             | Renewal                | 1         |                                  |              |                          |
|                             |                        |           | Back                             |              |                          |

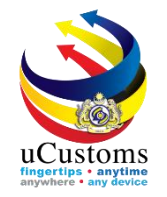

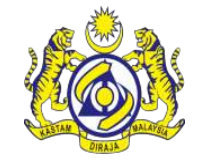

Now Shipping Agent/Forwarding Agent can log in to the system to check their status of license application.

Message showed that there are a number of **Approved License Renewal Request(s)**.

Click at the **number**.

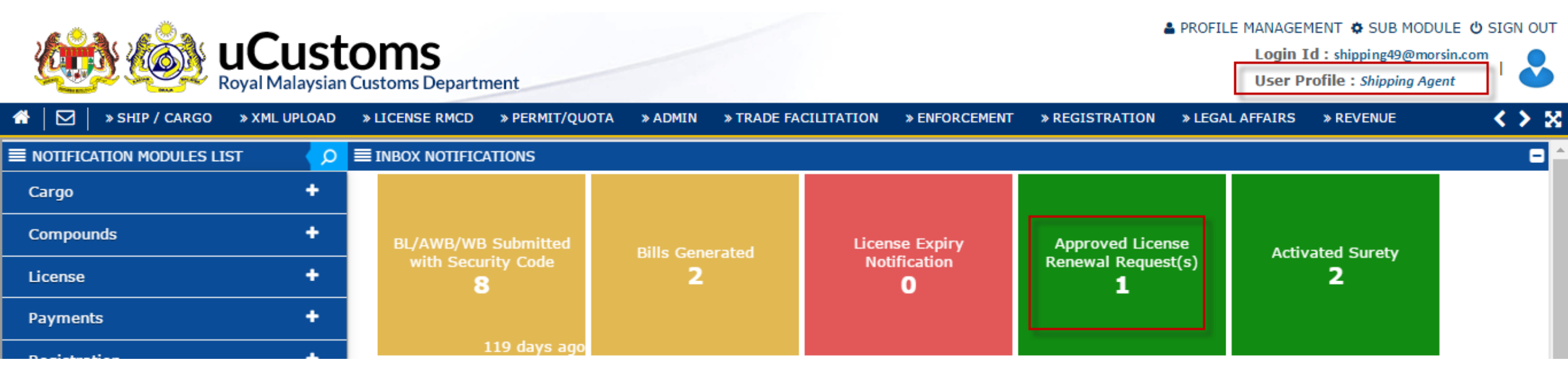

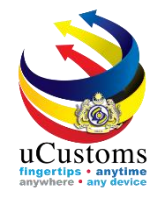

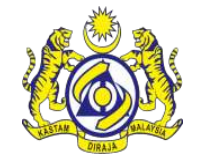

Inbox message showed the License Renewal Request has been approved and license application is renewed.

Click at the **reference number** given.

| <b>■</b> INBOX           |                                                                                                    |                        | E                          | ) |
|--------------------------|----------------------------------------------------------------------------------------------------|------------------------|----------------------------|---|
| From                     | Subject                                                                                                    | Received Date          | Reference                  |   |
| RMCD - ABT<br>Department | License Renewal Request GEN-RNW-10-2018-000030 has been approved and License Application<br>CSA000086 is renewed. | 22-10-2018<br>15:35:51 | GEN-RNW-10-2018-<br>000030 |   |

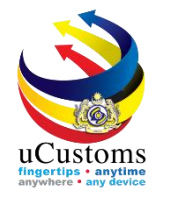

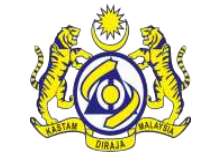

#### **APPLICATION FOR LICENSE** page below showed the Status of **RENEWAL APPROVED**.

| ■ RENEWAL REQUEST DETAILS   |                        |          |                                  |              | STATUS : RENEWAL APPROVED      |
|-----------------------------|------------------------|----------|----------------------------------|--------------|--------------------------------|
| Request No.                 | GEN-RNW-10-2018-000030 |          | License No.                      | * CSA000086  |                                |
| Requested Date              | 22-10-2018             | <b></b>  | Renewal Date                     | 22-10-2018   | <b>*</b>                       |
| Surety Amount (RM)          | 1                      | 0,000.00 |                                  |              |                                |
| Exact Date                  | Ø                      |          | Renewal Validity                 |              | 12 Month(s)                    |
| License Validity Start Date | * 22-10-2018           | <b> </b> | License Validity End Date        | * 21-10-2019 | <b>*</b>                       |
| License Renewal Fee (RM)    |                        | 0.00     | Late Renewal Penalty Amount (RM) |              | 0.00                           |
| Payment Reference No.       |                        |          | Penalty Payment Reference No.    |              |                                |
| Renewal Remarks             | Renewal                | 11       |                                  |              |                                |
| Approval Remarks            | Approved               | 11       |                                  |              |                                |
|                             |                        | В        | ack                              |              | Page Name : LicenseRenewalRegu |

# THANK YOU

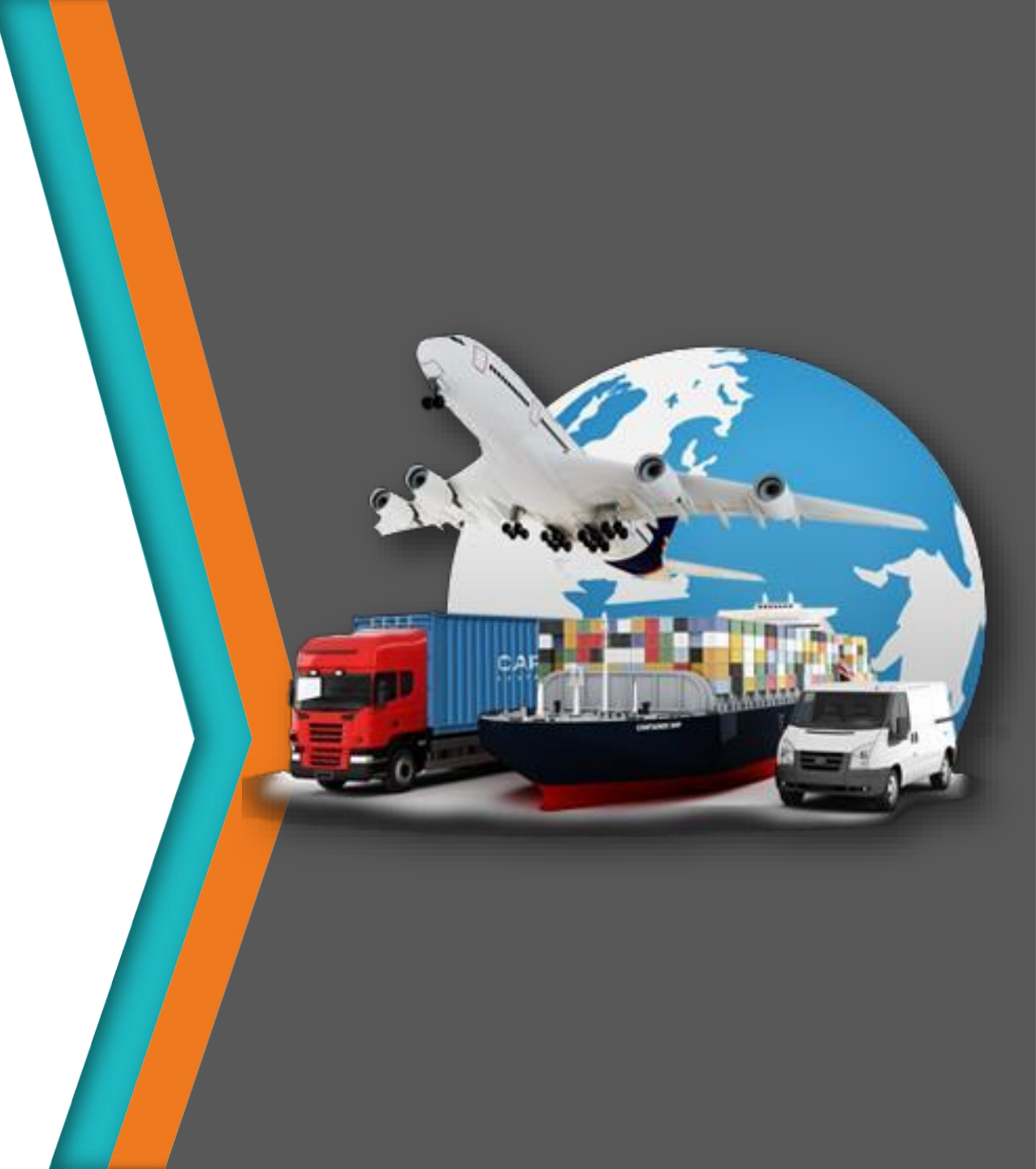